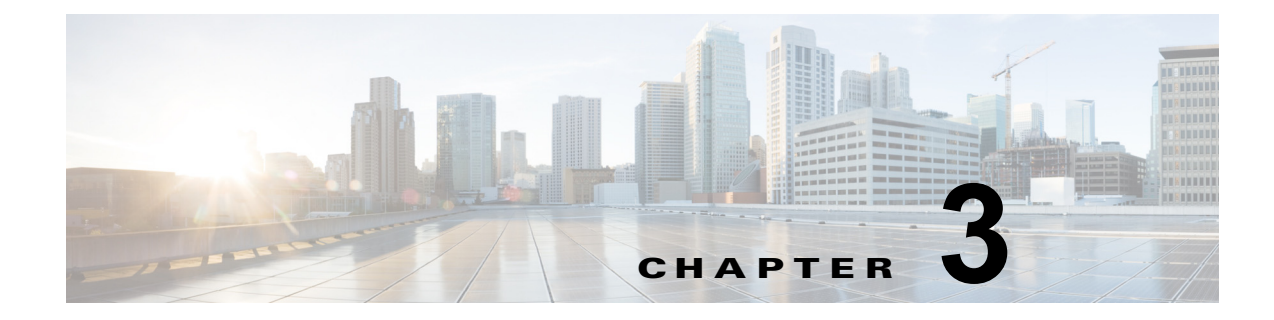

# ステータスと設定

この章ではシステムの管理について説明します。この章は次の内容で構成されています。

- 「クラスタ ノード」(P.3-1)
- 「ハードウェア ステータス」(P.3-2)
- 「ネットワークの設定」(P.3-2)
- 「インストールされているソフトウェア」(P.3-4)
- 「システム ステータス」(P.3-4)
- 「IP プリファレンス」 (P.3-5)

# クラスタ ノード

ſ

クラスタ内の各ノードの情報を表示するには、次の手順に従います。

### 手順

| ステップ 1 | [Cisco Unified Communications オペレーティング システムの管理 (Cisco Unified Communications オ |
|--------|--------------------------------------------------------------------------------|
|        | ペレーティング システム Administration)]ウィンドウで [表示 (Show)]>[クラスタ (Cluster)]の              |
|        | 順に移動します。                                                                       |
|        | [クラスタ ノード(Cluster Nodes)] ウィンドウが表示されます。                                        |
| ステップ 2 | [クラスタノード (Cluster Nodes)]ウィンドウの各フィールドについては、表 3-1 を参照してくださ                      |
|        |                                                                                |

### 表 3-1 [クラスタノード (Cluster Nodes)]のフィールドの説明

| フィールド                 | 説明                                          |
|-----------------------|---------------------------------------------|
| ホストネーム (Hostname)     | サーバの完全なホスト名が表示されます。                         |
| IP アドレス (IP Address)  | サーバの IP アドレスが表示されます。                        |
| エイリアス (Alias)         | サーバのエイリアス名が設定されている場合は、そのエイリアス<br>名が表示されます。  |
| ノードのタイプ(Type of Node) | サーバがパブリッシャ ノードであるかサブスクライバ ノードであ<br>るかを表します。 |

1

## ハードウェア ステータス

ハードウェアのステータスを表示するには、次の手順を実行します。

#### 手順

**ステップ1** [Cisco Unified Communications オペレーティング システムの管理 (Cisco Unified Communications オ ペレーティング システム Administration)]ウィンドウから[表示 (Show)]>[ハードウェア (Hardware)]の順に移動します。

[ハードウェアステータス(Hardware Status)] ウィンドウが表示されます。

ステップ2 [ハードウェアステータス(Hardware Status)]ウィンドウの各フィールドについては、表 3-2を参照 してください。

| フィールド                           | 説明                                                        |
|---------------------------------|-----------------------------------------------------------|
| プラットフォーム タイプ<br>(Platform Type) | プラットフォーム サーバのモデル ID が表示されます。                              |
| プロセッサ速度<br>(Processor Speed)    | プロセッサの速度が表示されます。                                          |
| CPU タイプ(CPU Type)               | プラットフォーム サーバのプロセッサのタイプが表示されます。                            |
| メモリ (Memory)                    | メモリの合計量が MB 単位で表示されます。                                    |
| オブジェクト ID(Object<br>ID)         | オブジェクト ID が表示されます。                                        |
| OS のバージョン (OS<br>Version)       | オペレーティング システムのバージョンが表示されます。                               |
| RAID の詳細(RAID<br>Details)       | RAID ドライブの詳細(コントローラの情報、論理ドライブの情報、物<br>理デバイスの情報など)が表示されます。 |

#### 表 3-2 [ハードウェア ステータス(Hardware Status)] のフィールドの説明

## ネットワークの設定

表示されるネットワークステータス情報は、ネットワーク耐障害性が有効になっているかどうかに よって異なります。ネットワーク耐障害性が有効になっていると、イーサネットポート0に障害が発 生した場合、イーサネットポート1が自動的にネットワーク通信を継承します。ネットワーク耐障害 性が有効になっている場合、ネットワークポートのイーサネット0、イーサネット1、および Bond 0 のネットワークステータス情報が表示されます。ネットワーク耐障害性が有効になっていない場合、 イーサネット0のステータス情報のみが表示されます。

ネットワークのステータスを表示するには、次の手順を実行します。

### 手順

**ステップ1** [Cisco Unified Communications オペレーティング システムの管理 (Cisco Unified Communications オ ペレーティング システム Administration)]ウィンドウから[表示 (Show)]>[ネットワーク (Network)]の順に移動します。

ſ

[ネットワーク設定 (Network Settings)] ウィンドウが表示されます。

ステップ2 [ネットワーク設定 (Network Settings)]ウィンドウの各フィールドについては、表 3-3 を参照してください。

表 3-3 [ネットワークの設定 (Network Configuration)]のフィールドの説明

| フィールド                                       | 説明                                                        |
|---------------------------------------------|-----------------------------------------------------------|
| イーサネットの詳細(Ethernet Details)                 |                                                           |
| DHCP                                        | イーサネット ポート 0 に対して DHCP が有効に                               |
|                                             | なっているかどうかを示します。                                           |
| ステータス (Status)                              | イーサネット ポート 0 および 1 のポートがアッ                                |
|                                             | プしているか、またはダウンしているかを示しま                                    |
|                                             | す。                                                        |
| IP アドレス (IP Address)                        | イーサネットポート0のIPアドレスが表示され                                    |
|                                             | ます(ネットワーク耐障害性(NFT)が有効な場                                   |
|                                             | 合はイーザネットホート I の IP アドレスも表<br> 示)                          |
| $\frac{1}{10} \rightarrow 7 h (10 M_{esl})$ | $(1)_{0}$                                                 |
| IP $\sqrt[3]{7}$ (IP Mask)                  | イーサイツト ホート 0 の IP マスク が衣小されま<br>オ(NFT が右効の提合けイーサネット ポート 1 |
|                                             | の IP マスクも表示).                                             |
| リンク検出済み (Link Detected)                     | アクティブ リンクが存在するかどうかを示しま                                    |
| ノンノ換山泊。<br>/ Link Detected                  | す。                                                        |
| キューの長さ (Queue Length)                       | キューの長さが表示されます。                                            |
| MTU                                         | 最大伝送単位が表示されます。                                            |
| MACアドレス (MAC Address)                       | ポートのハードウェア アドレスが表示されます。                                   |
| 受信済み統計(RX)(Receive Statistics (RX))         | 受信したバイト数、パケット数、エラー数に加え                                    |
|                                             | て、廃棄、およびオーバーランの統計情報が表示                                    |
|                                             | されます。                                                     |
| 送信済み統計(TX)(Transmit Statistics (TX))        | 送信したバイト数、パケット数、エラー数に加え                                    |
|                                             | て、廃棄、キャリア、およびコリジョンの統計情                                    |
|                                             | 報が表示されます。                                                 |
| DNS の詳細(DNS Details)                        | 1                                                         |
| プライマリ (Primary)                             | プライマリ ドメイン ネーム サーバの IP アドレス                               |
|                                             | が表示されます。                                                  |
| セカンダリ (Secondary)                           | セカンダリ ドメイン ネーム サーバの IP アドレス                               |
|                                             | が表示されます。                                                  |
| Optionsosadmin-3-2                          | 設定されている DNS オプションが表示されま                                   |
|                                             | す。                                                        |
| ドメイン (Domain)                               | サーバのドメインが表示されます。                                          |
| ゲートウェイ(Gateway)                             | イーサネット ポート 0 のネットワーク ゲート                                  |
|                                             | ウェイの IP アドレスが表示されます。                                      |

1

# インストールされているソフトウェア

ソフトウェア バージョンとインストールされているソフトウェア オプションを表示するには、次の手順を実行します。

手順

**ステップ1** [Cisco Unified Communications オペレーティング システムの管理 (Cisco Unified Communications オ ペレーティング システム Administration)]ウィンドウから [表示 (Show)]>[ソフトウェア (Software)]の順に移動します。

[ソフトウェア パッケージ (Software Packages)] ウィンドウが表示されます。

ステップ2 [ソフトウェアパッケージ (Software Packages)]ウィンドウの各フィールドについては、表 3-4 を参照してください。

| 夜 3-4 [ソフトワエア ハッケーン(Soπware Packages)] のフィール |
|----------------------------------------------|
|----------------------------------------------|

| フィールド                                                                                     | 説明                                                                                             |
|-------------------------------------------------------------------------------------------|------------------------------------------------------------------------------------------------|
| パーティションのバージョン(Partition<br>Versions)                                                      | アクティブ パーティションと非アクティブ パー<br>ティションで実行中のソフトウェアのバージョン<br>が表示されます。                                  |
| インストールされているアクティブなソフトウェ<br>ア オプションのバージョン(Active Version<br>Installed Software Options)     | インストールされているソフトウェア オプショ<br>ンのバージョンが表示されます。アクティブ<br>バージョンにインストールされているロケールと<br>ダイヤル プランも含まれます。    |
| インストールされているアクティブでないソフト<br>ウェア オプションのバージョン(Inactive<br>Version Installed Software Options) | インストールされているソフトウェア オプショ<br>ンのバージョンが表示されます。アクティブでな<br>いバージョンにインストールされているロケール<br>とダイヤル プランも含まれます。 |

### システム ステータス

システムのステータスを表示するには、次の手順を実行します。

### 手順

ステップ1 [Cisco Unified Communications オペレーティング システムの管理 (Cisco Unified Communications オペレーティング システム Administration)]ウィンドウから、[表示 (Show)]>[システム (System)]に移動します。
 [システム ステータス (System Status)]ウィンドウが表示されます。
 ステップ2 [システム ステータス (System Status)]ウィンドウの各フィールドについては、表 3-5 を参照してください。

| フィールド                                | 説明                                                                                  |
|--------------------------------------|-------------------------------------------------------------------------------------|
| ホスト名 (Host Name)                     | Cisco Unified Communications オペレーティング システムがインストー<br>ルされている Cisco MCS ホストの名前が表示されます。 |
| 日付 (Date)                            | オペレーティング システムのインストール時に指定された大陸と地域に<br>基づいた日時が表示されます。                                 |
| タイムゾーン(Time<br>Zone)                 | インストール時に選択されたタイムゾーンが表示されます。                                                         |
| ロケール (Locale)                        | オペレーティング システムのインストール時に選択された言語が表示さ<br>れます。                                           |
| 製品バージョン (Product Version)            | オペレーティング システムのバージョンが表示されます。                                                         |
| プラットフォーム バー<br>ジョン(Platform Version) | プラットフォームのバージョンが表示されます。                                                              |
| アップタイム(Uptime)                       | システムのアップタイム情報が表示されます。                                                               |
| СРИ                                  | CPU のキャパシティのうち、アイドル状態である割合、システム プロ<br>セスを実行している割合、ユーザ プロセスを実行している割合が表示さ<br>れます。     |
| メモリ (Memory)                         | メモリの使用状況に関する情報(メモリの合計量、メモリの空き容量、<br>メモリの使用量)がそれぞれ KB 単位で表示されます。                     |
| ディスク / アクティブ<br>(Disk/active)        | アクティブなディスクの容量の合計、空き容量、使用量が表示されま<br>す。                                               |
| ディスク/非アクティブ<br>(Disk/inactive)       | 非アクティブなディスクの容量の合計、空き容量、使用量が表示されま<br>す。                                              |
| ディスク / ロギング<br>(Disk/logging)        | ディスク ロギング用のディスクの容量の合計、空き容量、使用量が表示<br>されます。                                          |

表 3-5 [システム ステータス(System Status)] のフィールドの説明

## IP プリファレンス

ſ

[IP 設定(IP Preferences)] ウィンドウを使用すると、システムが使用可能な登録済みポートのリスト を表示できます。[IP 設定(IP Preferences)] ウィンドウには、次の情報が含まれています。

- アプリケーション (Application)
- $\mathcal{T}^{\Box} \vdash \exists \mathcal{V}$  (Protocol)
- 部品番号 (Port Number)
- タイプ (Type)
- 変換済みポート (Translated Port)
- ステータス (Status)
- 説明 (Description)

[IP 設定(IP Preferences)] ウィンドウにアクセスするには、次の手順を実行します。

1

#### 手順

**ステップ1** [Cisco Unified Communications オペレーティング システムの管理 (Cisco Unified Communications オ ペレーティング システム Administration)]ウィンドウで、[表示 (Show)]>[IP 設定 (IP Preferences)]を選択します。

> [IP 設定(IP Preferences)] ウィンドウが表示されます。このウィンドウには、アクティブな(以前の) クエリーのレコードも表示されることがあります。

**ステップ2** データベースのすべてのレコードを検索するには、ダイアログボックスが空であることを確認して、ステップ3に進みます。

レコードをフィルタリングまたは検索するには、次の手順を実行します。

- 最初のドロップダウン リスト ボックスで、検索パラメータを選択します。
- 2番目のドロップダウンリストボックスで、検索パターンを選択します。
- 必要に応じて、適切な検索テキストを指定します。

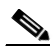

- (注) 検索条件をさらに追加するには、[+] ボタンをクリックします。条件を追加すると、指定した 条件をすべて満たしているレコードが検索されます。条件を削除する場合、最後に追加した条 件を削除するには、[-] ボタンをクリックします。追加した検索条件をすべて削除するには、[ フィルタのクリア(Clear Filter)] ボタンをクリックします。
- **ステップ3** [検索 (Find)]をクリックします。

条件を満たしているレコードがすべて表示されます。1 ページあたりの項目の表示件数を変更するには、[ページあたりの行数(Rows per Page)] ドロップダウン リスト ボックスで別の値を選択します。

[IP 設定(IP Preferences)]フィールドの説明については、次を参照してください。

#### 表 3-6 [IP 設定(IP Preferences)] フィールドの説明

| フィールド                  | 説明                                                                                            |
|------------------------|-----------------------------------------------------------------------------------------------|
| アプリケーション (Application) | ポートを使用(リッスン)しているアプリケー                                                                         |
|                        | ションの名前。                                                                                       |
| プロトコル (Protocol)       | このポートで使用されているプロトコル(TCP                                                                        |
|                        | や UDP など)。                                                                                    |
| 部品番号(Port Number)      | 数字のポート番号。                                                                                     |
| タイプ (Type)             | このポートで許可されるトラフィックのタイプ。                                                                        |
|                        | • [パブリック (Public)]: すべてのトラ<br>フィックが許可される                                                      |
|                        | <ul> <li>[変換済み(Translated)]: すべてのトラ<br/>フィックが許可されるが、別のポートに転送<br/>される</li> </ul>               |
|                        | <ul> <li>[非通知 (Private)]:定義済みの一連のリ<br/>モートサーバ (クラスタ内の他のノードな<br/>ど)からのトラフィックのみ許可される</li> </ul> |

Γ

| フィールド                     | 説明                                                                                                    |
|---------------------------|----------------------------------------------------------------------------------------------------|
| 変換済みポート (Translated Port) | このポートを宛先とするトラフィックは、[ポー<br>ト番号 (Port Number)]列に表示されている<br>ポートに転送されます。このフィールドが適用さ<br>れるのは、[変換済み (Translated)]タイプの<br>ポートのみです。                 |
| ステータス (Status)            | <ul> <li>ポートの使用状況のステータス</li> <li>[有効(Enabled)]:アプリケーションで使用されており、ファイアウォールで開かれている</li> <li>[無効(Disabled)]:ファイアウォールでブロックされていて、未使用状態</li> </ul> |
| 説明 (Description)          | ポートの使用状況に関する簡単な説明。                                                                                                    |

| 表 3-6 | [IP 設定 | (IP Preferences) | フィールドの説明 |
|-------|--------|------------------|----------|
|       |        |                  |          |

l